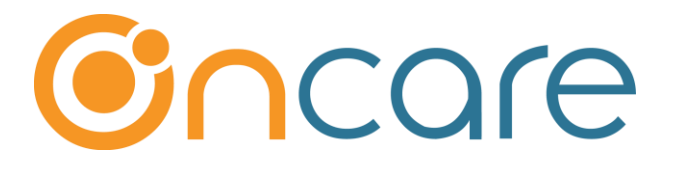

# **Parent Portal**

## **User Guide**

Last update April 23, 2018

## Contents

| 1. | Access your company unique Parent Portal URL             | . 2 |
|----|----------------------------------------------------------|-----|
| 2. | Publish the Parent Portal Login on your website          | . 3 |
| 3. | Invite parents to register with the OnCare Parent Portal | .4  |
| 4. | Parent Portal Home Page                                  | .7  |

## What is The Purpose

OnCare offers the Parent Portal function to allow families to register and create a secured access to their individual account. In the Parent Portal, families can perform self-service functions such as updating their contact information, view child time card information, enroll in online payment, and printing account statements.

This user guide outlines the steps to promote the OnCare Parent Portal to your parents.

### 1. Access your company unique Parent Portal URL

OnCare generates a unique URL for each client. The URL allows families to login to the Parent Portal for your center. To access the unique Parent Portal URL for your company, please follow steps below:

#### OnCare Office --> System Administration --> Administrative Functions --> Others

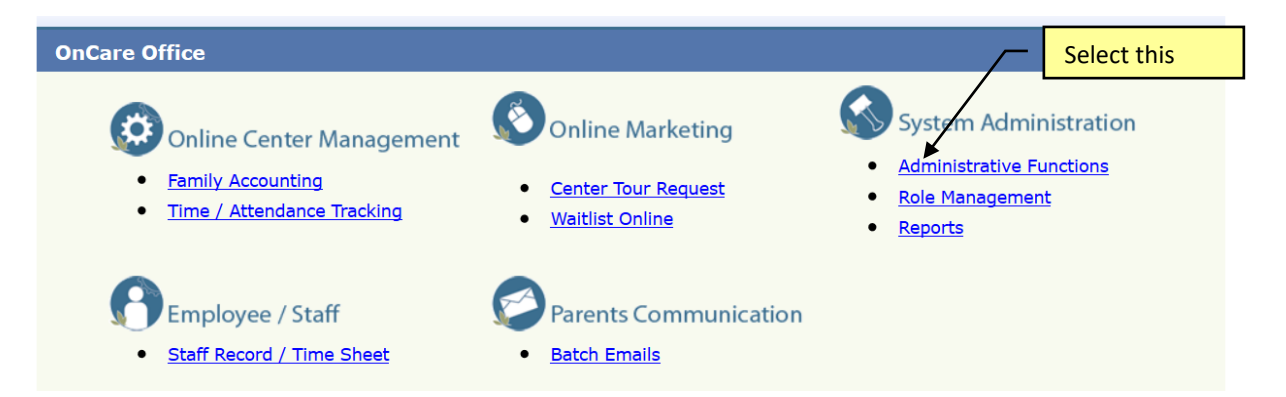

Scroll down to the bottom of the page under the "Others" category --> Parent Portal URL

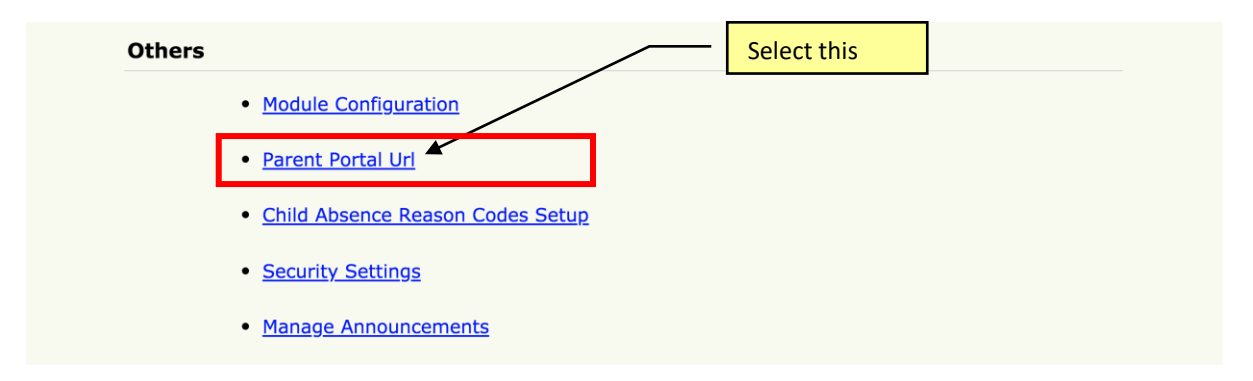

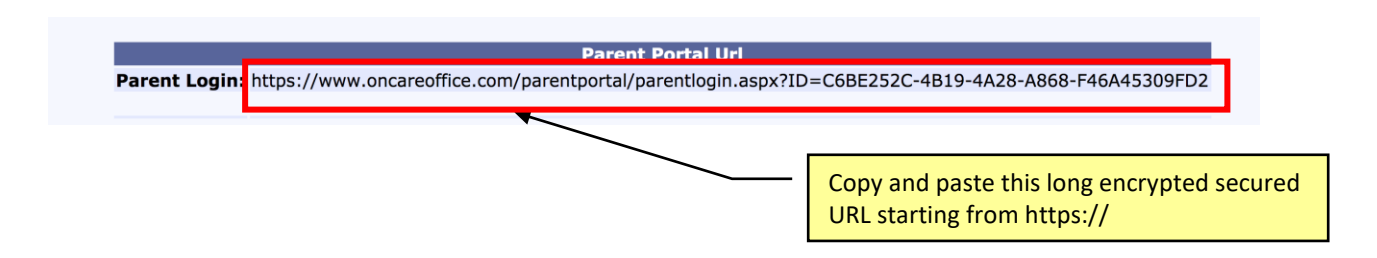

## 2. Publish the Parent Portal Login on your website

Given that the Parent Portal URL is long and encrypted, it is not easy for parents to remember. We recommend that you publish the Parent Portal Login URL on your company website, so parents have an easy way to login to the OnCare Parent Portal by coming to your company website.

To publish the URL, simply share the unique Parent Portal URL for your company described above with the webmaster.

Below is an example of publishing the Parent Portal Login link on the company website:

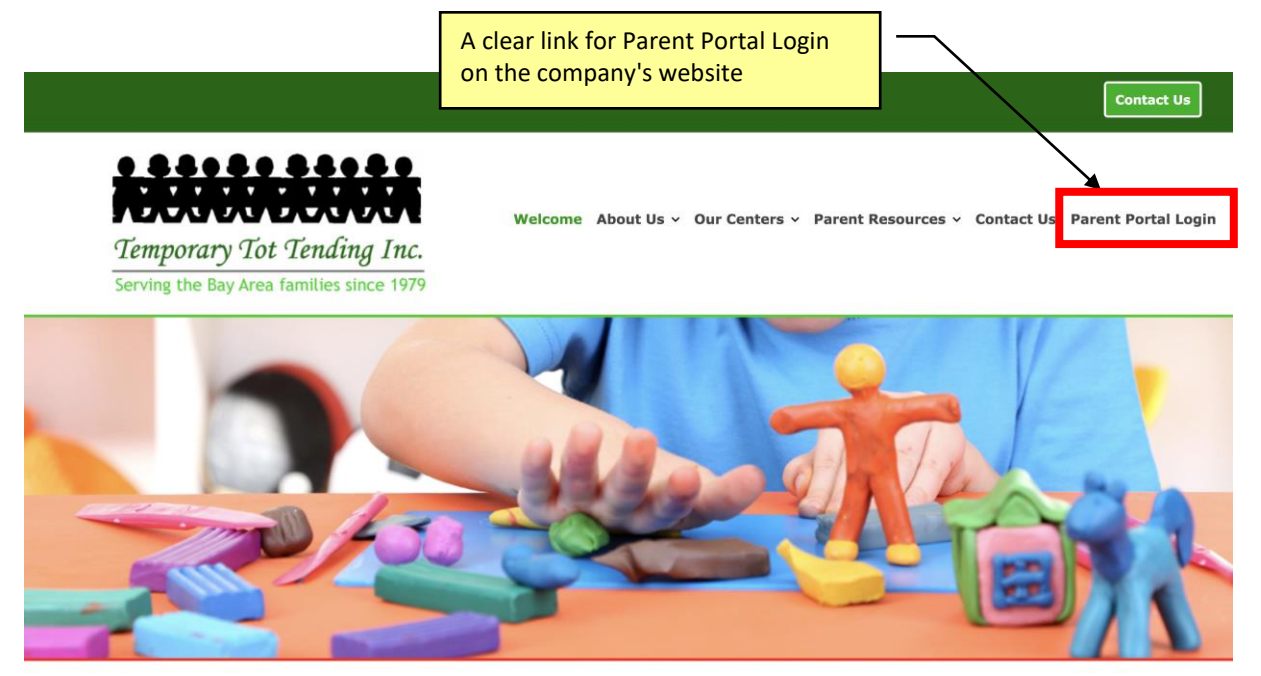

## 3. Invite parents to register with the OnCare Parent Portal

The next step is to invite parents to register with the OnCare Parent Portal by sending the system generated email to invite families to register and login to the Parent Portal by following the steps below

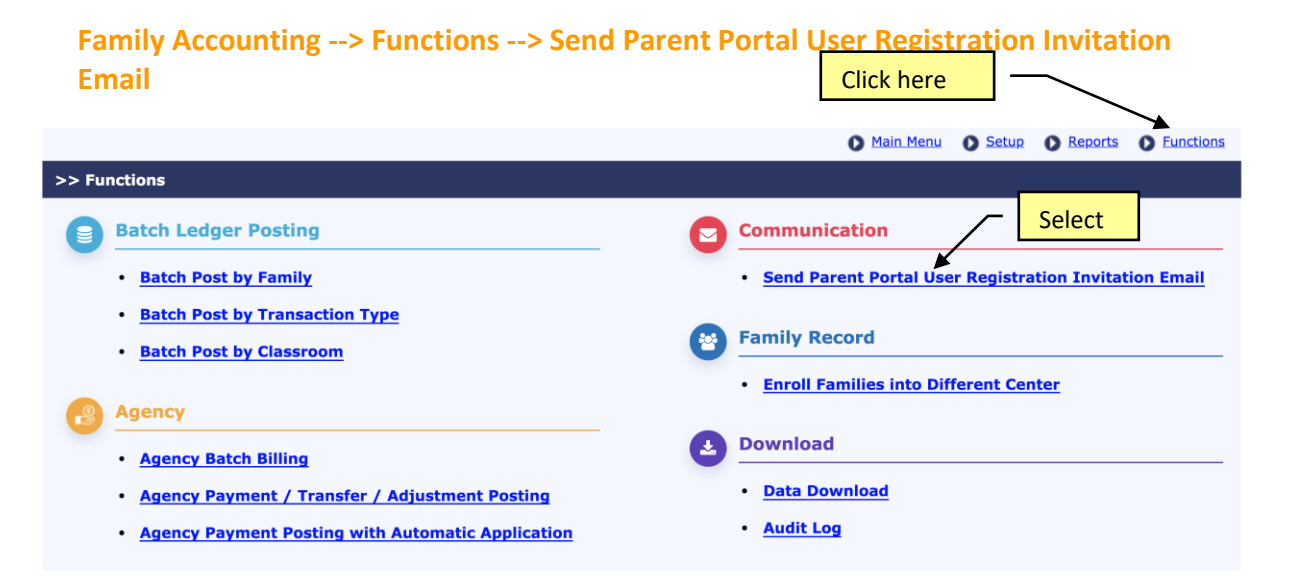

There are two options to invite your families:

1. Existing Families

|                    |                                                                                                    | O Main Menu       | Setup      | O <u>Reports</u> | • Functions |
|--------------------|----------------------------------------------------------------------------------------------------|-------------------|------------|------------------|-------------|
| >> Select Families |                                                                                                    |                   |            |                  |             |
| K Back<br>Select   | ease select the type of families that you<br>ser Registration Invitation:<br>Existing Families<br>Families already entered in OnCare<br>New Families<br>Families not yet entered in OnCare | u would like to s | end Parent | : Portal         |             |

**Note**: If you have the basis information for your existing families uploaded to OnCare, you can invite and ask the families to login to the Parent Portal to review and update the family and child record information as appropriate. This can potentially save your time and ensure that the information is accurate and updated.

When inviting existing families, the system organizes the families in 3 categories as shown in 3 tabs:

|       |      |                    | email invita     | ation          |                   | pare          | ents' invitation and regis  | stration      |
|-------|------|--------------------|------------------|----------------|-------------------|---------------|-----------------------------|---------------|
| itati | on N | lot Sent Invitat   | ion Sent But Not | Yet Registered | Already Registere | d             |                             |               |
| No.   | Sel. | Family<br>Acct Key | First Name       | Last Name      | Parent Type       | Child(ren)    | Email                       | Family Status |
| L     | •    | BAUTISTA           | JOVIE            | CABAB          | Cosponsor         | MATTHEW       | jcabab86@aol.com            | Active        |
| 2     | •    | BUTLER             | Matthew          | Butler         | Sponsor           | Tuvia         | 1matthewbutler44@gmail.com  | Active        |
| 3     |      | CHANG-0            | Catherine        | Chang          | Sponsor           | Olivia        | catsangalange@yahoo.com     | Active        |
| 1     | •    | CHENG              | KATHARINE        | FONG           | Sponsor           | CHLOE, CARTER | katfong@gmail.com           | Active        |
| 5     |      | CHUNG              | Steve            | Chung          | Sponsor           | Dylan         | mrchung2u@yahoo.com         | Active        |
| 5     |      | DAVIS-TURN         | Katy             | Davis          | Cosponsor         | Nayali        | katyblissdavis@yahoo.com    | Active        |
| 7     |      | HERNANDEZD         | Judy             | Hernandez      | Cosponsor         | Derrick       | rickhernandez3872@yahoo.com | Active        |
| 3     |      | LEON               | TRISHA           | HIMM           | Sponsor           | TYSON         | hurd.jeanna@gmail.com       | Active        |
| Ð     |      | MENDIETA           | JENNIFER         | MENDIETA       | Sponsor           | TALIA         | mendieta-jennifer@yahoo.com | Active        |
| 10    |      | STONE              | Waldin           | Stone          | Cosponsor         | Chase         | waldin@gmail.com            | Active        |

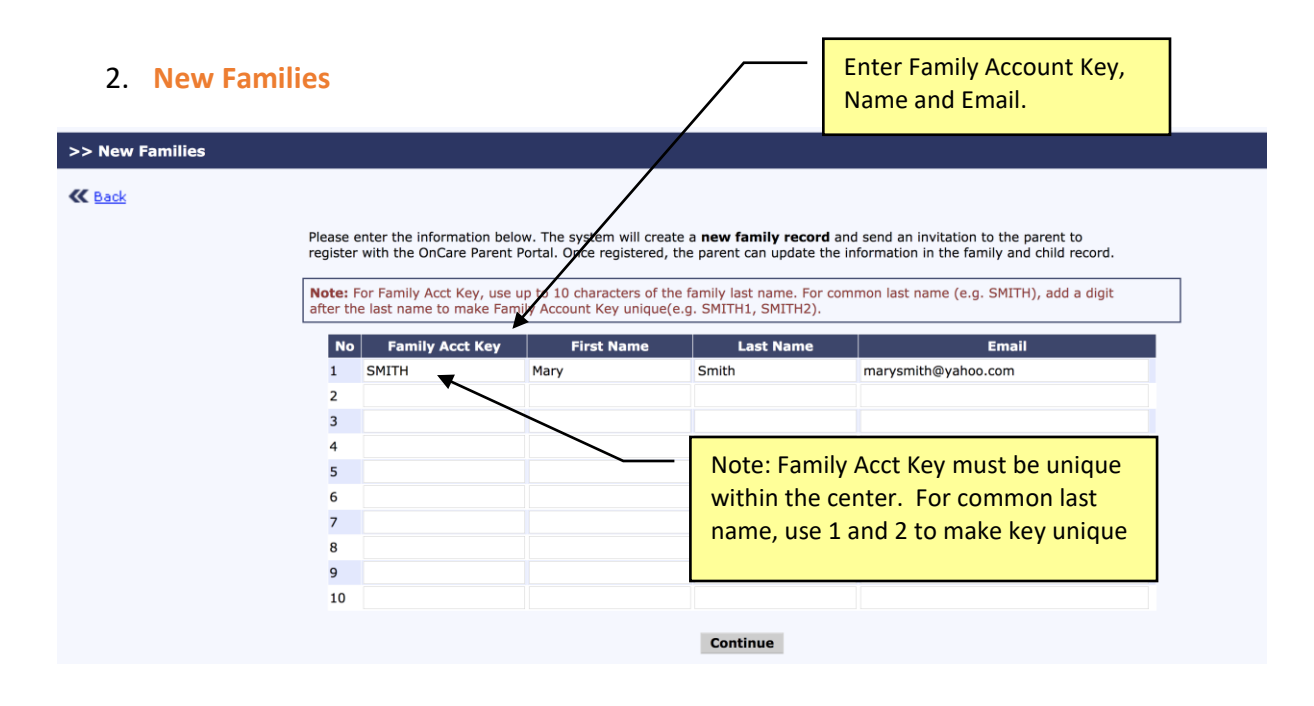

**Note**: If you use the invite **New Families** flow, you do not need to create the family and child record in Family Accounting first before you can invite the families. By entering the 3 basic pieces of information (Family Account Key, First and Last Name and Email), the system will create a basic family record in Family Accounting and send out the Parent Portal invitation in one step.

The system will generate an email template for you to send as shown below. You can customize the email message as needed before sending.

| >> Compose Messag | e and Send                                                                                                    |
|-------------------|----------------------------------------------------------------------------------------------------|
| K Back            |                                                                                                    |
| From              | TTT School-Age at Sunset Ridge                                                                                                    |
| Subject           | Parent Portal Account Registration                                                                                                    |
| Message           | ‰ □ □ ■ <                                                                                                    |
|                   | Normal   Arial  (Font Size)  B I U S   E Ξ                                                                                                    |
|                   | ≣ 🖗 • A •                                                                                                    |
|                   | In this email, you will find the link to register and create a user account to access your account in the center online Parent Portal.<br>Once you login into the Parent Portal, you can update your family and child information, view and print account statement, etc<br>Thanks,<br>Director |

This is an example of the Parent Portal invitation email the parents will receive. Note the system will automatically generate two links at the bottom of the email which are unique for each family

#### **Parent Portal Account Registration**

Dear Mary,

In this email, you will find the link to register and create a user account to access your account in the center online Parent Portal.

Once you login into the Parent Portal, you can update your family and child information, view and print account statement, etc..

Thanks,

Director

For new parents, they will click this link to register

Click here to register online: <u>https://www.oncareoffice.com/ParentPortal/ParentRegisteration.aspx?</u> IKEY=a0883a51-1c50-4d0d-99a3-37a5e0ea869b

Click here to Login online: <u>https://www.oncareoffice.com/parentportal/parentlogin.aspx?ID=5DDF61EB-971D-4003-B99B-9DF110C85676</u>

## 4. Parent Portal Home Page

When parents click on the OnCare Parent Portal URL, they will see the following login page:

| Home<br>Temporary Tot Tending, Inc.                |
|----------------------------------------------------|
| Parent Portal                                      |
| Welcome back                                       |
| User Email                                         |
| Password                                           |
| SIGN IN                                            |
| Reset / Forgot Password >                          |
| Questions? Email:<br>parentsupport@oncarecloud.com |
|                                                    |

When families login to the Parent Portal, they can access the various functions as shown on the home page.

| ٢          | ≡        | Нарру На | ll Pre | eschool         |                  |           |            |                     | 命<br>の<br>Une Questions |
|------------|----------|----------|--------|-----------------|------------------|-----------|------------|---------------------|-------------------------|
| <u>.00</u> | Family   |          | ~      | Home            |                  |           |            |                     | RR Select Different P   |
| <b>20</b>  | Child    |          | $\sim$ | Tuition Payment | ıt               |           | <b>\$</b>  | See Child           |                         |
| ₹.         | Payment  |          | $\sim$ | Current Balance |                  |           |            | Makai Scott-De Leon |                         |
| Ð          | Forms    |          | $\sim$ | \$ 0.00         |                  |           |            |                     |                         |
| da u       |          |          |        | Date            | Description      | Status    | Amount     |                     |                         |
| •          | Download | d        | Ť      | 08/03/2016      | TAP Card Payment | Processed | \$1,258.68 |                     |                         |
|            |          |          |        | 07/05/2016      | TAP ACH Payment  | Processed | \$995.00   |                     |                         |
|            |          |          |        | 06/03/2016      | TAP ACH Payment  | Processed | \$995.00   |                     |                         |
|            |          |          |        | 05/03/2016      | TAP ACH Payment  | Processed | \$995.00   |                     |                         |
|            |          |          |        | 04/04/2016      | TAP ACH Payment  | Processed | \$995.00   |                     |                         |
|            |          |          |        |                 |                  |           |            |                     |                         |

Note: The OnCare Parent Portal is fully mobile enabled which means if the parents login using their mobile devices, the Parent Portal page will automatically adjust for mobile display as shown below:

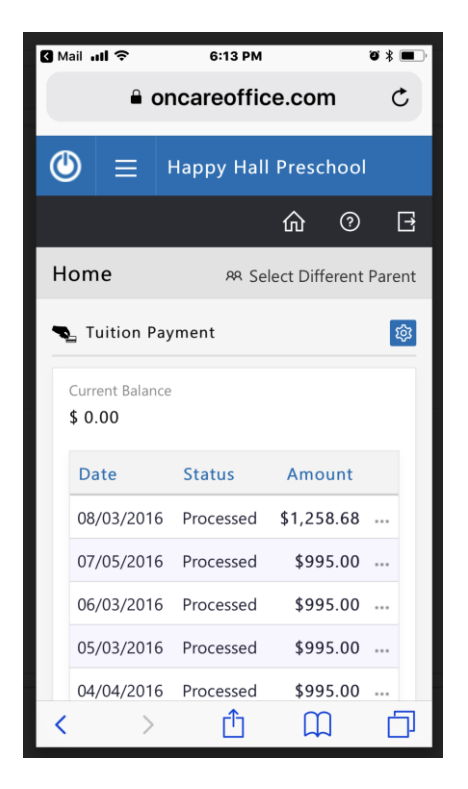

**<u>Recommendation</u>**: One good way to get familiar with the Parent Portal flow before inviting your families is to <u>setup a Test family</u> in your OnCare account and invite yourself as a parent. This way you can follow each step in the process and see what the parents see.

Note: You must use a **personal email** for the Test family. You CANNOT use the same business email that is already used for OnCare administrative access.